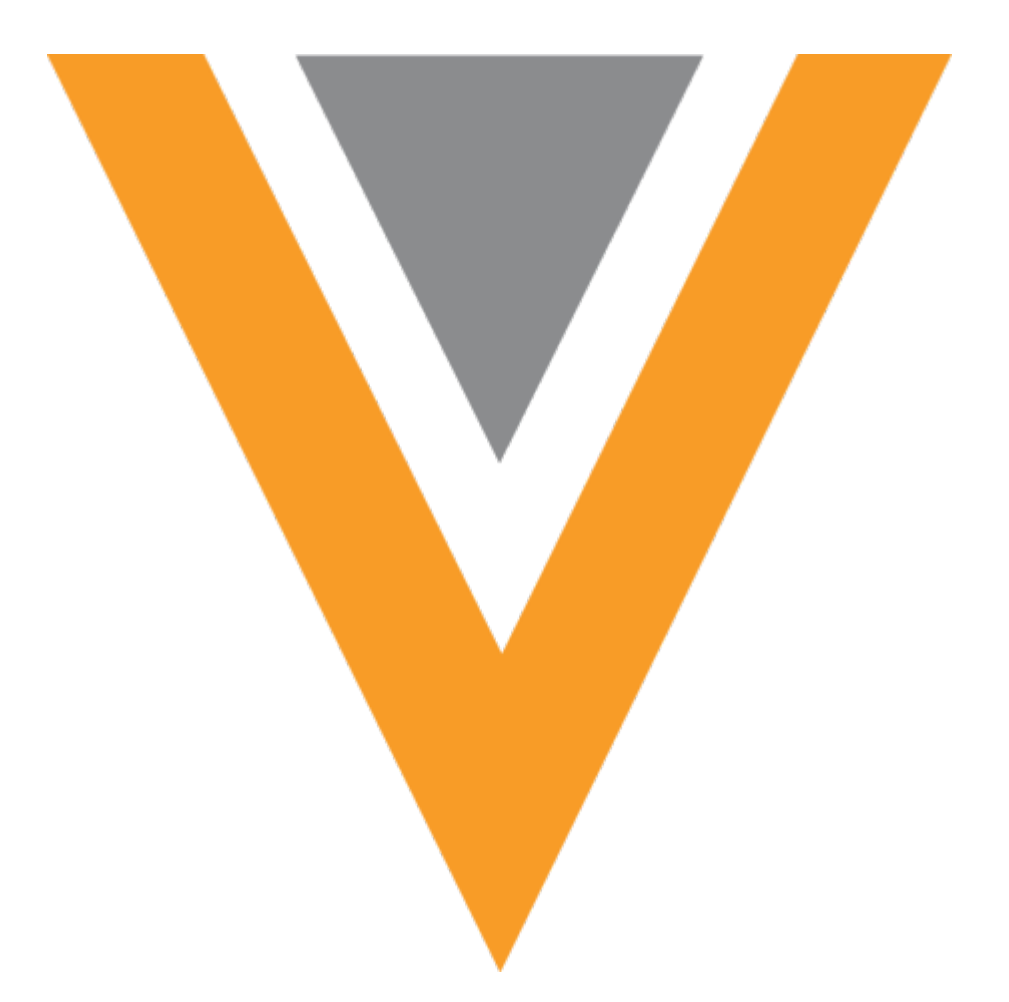

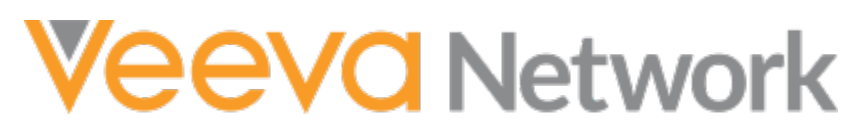

Veeva Network 19R3.1.1 Release Notes

February 2020

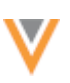

## Contents

| About these Release Notes4                                                                                                    |
|----------------------------------------------------------------------------------------------------|
| Subscribe to release notifications4                                                                                                    |
| Browser requirements4                                                                                                    |
| Release Note updates4                                                                                                    |
| What's new5                                                                                                    |
| Introduction                                                                                                    |
| Network Customer Master6                                                                                                    |
| Network widgets7                                                                                                    |
| Search widget7                                                                                                    |
| Search by ID7                                                                                                    |
| Supported IDs                                                                                                    |
| Add the ID search field to your widget10                                                                                                    |
| Departing 11                                                                                                    |
| Reporting11                                                                                                    |
| SQL query editor                                                                                                    |
| SQL query editor                                                                                                    |
| SQL query editor                                                                                                    |
| SQL query editor       11         Veeva OpenData subscriptions       11         HIN IDs for HCOs       11         HIN subscription       11                                                                                                    |
| SQL query editor       11         Veeva OpenData subscriptions       11         HIN IDs for HCOs       11         HIN subscription       11         Enable the HIN subscription       11                                                                                                    |
| SQL query editor       11         Veeva OpenData subscriptions       11         HIN IDs for HCOs       11         HIN subscription       11         Enable the HIN subscription       11         Data updater       12                                                                                                    |
| SQL query editor       11         Veeva OpenData subscriptions       11         HIN IDs for HCOs       11         HIN subscription       11         Enable the HIN subscription       11         Data updater       12         Custom object support       12                                                                                                    |
| SQL query editor       11         SQL query editor       11         Veeva OpenData subscriptions       11         HIN IDs for HCOs       11         HIN subscription       11         Enable the HIN subscription       11         Data updater       12         Custom object support       12         Update custom objects       12                                   |
| SQL query editor       11         SQL query editor       11         Veeva OpenData subscriptions       11         HIN IDs for HCOs       11         HIN subscription       11         Enable the HIN subscription       11         Data updater       12         Custom object support       12         Update custom objects       12         More information       13 |
| Reporting       11         SQL query editor       11         Veeva OpenData subscriptions       11         HIN IDs for HCOs       11         HIN subscription       11         Enable the HIN subscription       11         Data updater       12         Custom object support       12         Update custom objects       12         More information       13        |

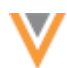

| Enable Match against OpenData options13       |
|-----------------------------------------------|
| Data export14                                 |
| Custom key source14                           |
| Example14                                     |
| Filter the export15                           |
| Data model15                                  |
| Reference data15                              |
| Primary country16                             |
| Impact to features16                          |
| Custom objects                                |
| Profile layout editor16                       |
| Example17                                     |
| Using the relationship labels18               |
| Add the relationships to the profile layout19 |
| Profile page20                                |
| Network integrations                          |
| Network Bridge21                              |
| Enabling and disabling subscriptions21        |
| Network Bridge page23                         |

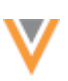

## **About these Release Notes**

These Release Notes describe all features that are included in Veeva Network 19R3.1.1.

#### **SUBSCRIBE TO RELEASE NOTIFICATIONS**

You can receive email notifications about upcoming software releases and the supporting documentation:

- Software releases and maintenance Go to trust.veeva.com. At the top of the page, click Subscribe to Veeva Trust Site and subscribe to the Veeva Network component.
- **Release Notes and Data Governance documents** PDF files are posted on the Veeva Support website. To be notified when new documents are published to this page, click the **Follow** button.

For more information, see About Network Customer Master Releases in the Veeva Network Online Help.

#### **Browser requirements**

These are the minimum browser requirements for Veeva Network:

- Internet Explorer<sup>™</sup> 11+
- Google Chrome<sup>™</sup> (most stable version at Network release)
- Safari<sup>®</sup> 10+
- Microsoft Edge™

Veeva Network is not supported on mobile devices.

#### **Release Note updates**

These changes have occurred since the Early version of the Release Notes was published:

The following enhancements have been removed:

- **New countries supported** A data model has been added for 36 new countries for Veeva OpenData. The newly supported countries are in Africa and the Middle East.
- **Data privacy opt-out** The newly supported countries from Africa and the Middle East have been added to the list of opted-out countries in Veeva OpenData.

At this time, Veeva OpenData will not have master data for these countries.

All material in the Release Notes should be reviewed to ensure that updates to existing topics are noted.

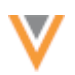

## What's new

The following key enhancements comprise the Veeva Network 19R3.1.1 major release.

|                                  |                                                                                                    | ST | DS | DM | AD |
|----------------------------------|----------------------------------------------------------------------------------------------------|----|----|----|----|
| Widgets                          |                                                                                                    |    |    |    |    |
| Search widget                    | Users can now search for records by ID in the advanced search form.                                                                                                    | •  | •  | •  | •  |
| Reporting                        |                                                                                                    |    |    |    |    |
| SQL Query Editor                 | Additional support is added for the LISTAGG() function.                                                                                                    |    |    | •  | •  |
| Veeva OpenData subscri           | ptions                                                                                                    |    |    |    |    |
| HIN data                         | Health Industry Number (HIN) data is now available only to customers with HIN licenses.                                                                                                    |    |    | •  | •  |
| Data Updater                     |                                                                                                    |    |    |    |    |
| Custom object support            | The Data Updater now supports custom objects.                                                                                                    |    |    | •  | •  |
| Match                            |                                                                                                    |    |    |    |    |
| Match against OpenData           | Administrators can enable a setting so the match<br>process continues to look for a superior match in<br>the Veeva OpenData master instance.                                                       |    |    | •  | •  |
| Data export                      |                                                                                                    |    |    |    |    |
| Export by custom key             | Administrators and data managers can now filter target subscriptions using the custom key source.                                                                                                  |    |    | •  | •  |
| Data model                       |                                                                                                    |    |    |    |    |
| Reference data                   | Hebrew (HE) has been added as a new reference data language to support Israel (IL)                                                                                                    |    |    | •  | •  |
| Primary country                  | The primary_country_v field is now read-only throughout Network.                                                                                                    |    |    | •  | •  |
| Custom objects                   |                                                                                                    |    |    |    |    |
| Profile layouts                  | For complex relationships, profile layouts now<br>support adding more than one section for the<br>same relationship object so the different<br>relationship types can display on the profile page. |    |    | •  | •  |
| <b>Network Integrations</b>      |                                                                                                    |    |    |    |    |
| Network Bridge -<br>Disabling    | Network Bridge subscriptions can now be disabled.                                                                                                    |    |    | •  | •  |
| Network Bridge - Page<br>updates | The Network Bridge page is updated to include the country and status for each subscription.                                                                                                    |    |    | •  | •  |

**Data Governance** - Specific updates for fields and reference data are provided in the *Veeva Network Data Governance* release notes for every minor and major Network release.

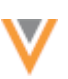

#### Introduction

Veeva Network includes Network Customer Master, and for applicable countries, Veeva OpenData Customer Data.

*Veeva OpenData* provides identity, demographic, and licensure data about Health Care Professionals and Health Care Organizations.

*Network Customer Master* is a SaaS Master Data Management (MDM) application that is populated with a subset of the data from Veeva OpenData, according to each pharmaco's contract with Veeva.

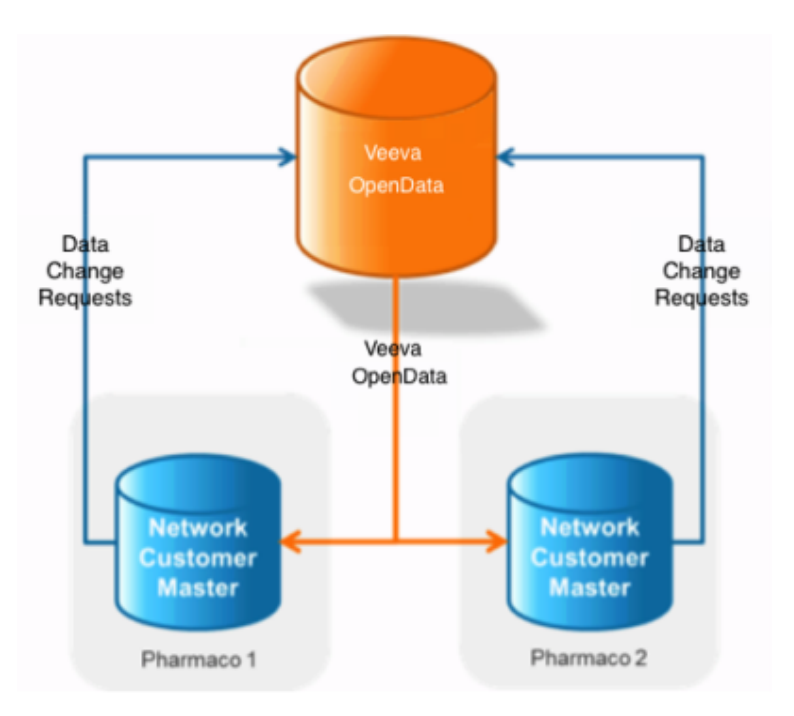

## **NETWORK CUSTOMER MASTER**

Veeva Network Customer Master is a multi-tenant SaaS Master Data Management (MDM) application. Each pharmaco that subscribes to Veeva Network has its own Network Customer Master tenant (often referred to as a Network instance similar in concept to a Veeva CRM or Salesforce.com org).

Where Veeva OpenData is enabled, each Network instance comes pre-populated with data from the Veeva OpenData databases to which the pharmaco has subscribed. Veeva Network automatically keeps the data in each production Network instance up-to-date and in sync with the data in Veeva OpenData.

Pharmacos can also load their own data into their Network instance and match and merge it with the Veeva OpenData data. Veeva is responsible for stewarding the quality of the Veeva-provided data as well as any new records added in the Network instance that can be shared with Veeva OpenData.

Records that do not match Veeva records will be loaded as locally managed records and updates on those records will not be shared with Veeva OpenData.

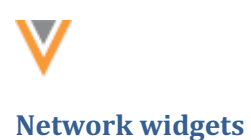

#### **SEARCH WIDGET**

Business users can now search for records using an ID field in the Advanced Search form. Searching by ID can help you immediately find a specific record. Administrators must configure the search widget to use the ID field.

#### Search by ID

The IDs that are available for search depend on the object and the country defined in your search form. For example, for HCOs in the United States, various license IDs and government IDs can be searched. The IDs that are available for search in some countries might only include the Network entity ID (VID) and a license. If a country is not defined, the widget searches all available IDs.

Click the **IDs Available to Search** link to see the IDs supported for your defined country and object.

| Search and Add Accounts            |                                                                                                    |
|------------------------------------|----------------------------------------------------------------------------------------------------|
| < Back to Search   Advanced Search |                                                                                                    |
| 🌡 Practitioners 👘 Organizations    |                                                                                                    |
| NAME                               |                                                                                                    |
| Corporate Name                     | ID<br>1417179037<br>IDs Available to Search                                                                             |
| LOCATION Address Line 1            | Search by any of the following ID fields:<br>AMS ID<br>GLN ID<br>HIN #<br>License<br>Network Entity ID<br>NPI<br>Tax ID |
| State/Province                     | Country                                                                                                    |
| · •                                | United States 👻                                                                                                    |
| Zip/Postal Code                    | Clear All Filters Search                                                                                                |

When users search for an ID, the widget searches their Network instance and the Veeva OpenData instance.

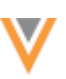

In the search results, the matching ID displays below each result.

| unts                                                                                                    |                                                                                                    |                                                                                                    |
|----------------------------------------------------------------------------------------------------|----------------------------------------------------------------------------------------------------|----------------------------------------------------------------------------------------------------|
|                                                                                                    |                                                                                                    |                                                                                                    |
| tions                                                                                                    |                                                                                                    | + Create New                                                                                                    |
| ID: 1417179037 x                                                                                                    |                                                                                                    |                                                                                                    |
| Displaying 1 - 1 of 1 Results                                                                                                | Show 20 🛊                                                                                                    | < 1 /1 >                                                                                                    |
| White Plains Hospital Center     Organization, Hospital     Davis Ave At E Post Rd White Plains NY 10601     NPI: 1417179037 |                                                                                                    | Add Account                                                                                                    |
|                                                                                                    |                                                                                                    |                                                                                                    |
|                                                                                                    |                                                                                                    |                                                                                                    |
|                                                                                                    | tions ID: 1417179037 x Displaying 1 - 1 of 1 Results White Plains Hospital Center Organization, Hospital Davis Ave At E Post Rd White Plains NY 10601 NPI: 1417179037 | tions  Displaying 1 - 1 of 1 Results  Show 20 \$  Mile Plains Hospital Center  Organization, Hospital Davis Ave At E Post Rd White Plains NY 10601  NPI: 1417179037 |

# Supported IDs

The following IDs are supported for each object type. To be used in the search widget, they must be enabled in your Network instance.

#### **HCOs**

| Field Label                    | Field Name               |
|--------------------------------|--------------------------|
| 340B ID #1                     | 340b_id_1v               |
| AMS ID                         | ams_idv                  |
| BSNR ID                        | bsnrv                    |
| CIP ID                         | cip_idv                  |
| CMS Certification #            | ccn_idv                  |
| Codice Ministeriale            | codice_ministerialev     |
| Old Codice Ministeriale        | codice_ministeriale_oldv |
| FINESS #                       | finessv                  |
| FINESS EJ #                    | finess_juridiquev        |
| GPHC ID                        | gphc_idv                 |
| HIN #                          | hinv                     |
| ICO ID                         | ico_idv                  |
| License                        | license_numberv          |
| Network Entity ID              | vidv                     |
| NPI                            | npi_numv                 |
| Organisation Data Service Code | ods_idv                  |

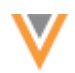

| Field Label | Field Name  |
|-------------|-------------|
| PSI ID      | psi_idv     |
| PSNI ID     | psni_idv    |
| SIRET #     | siretv      |
| Tax ID      | hco_tax_idv |

# HCPs

| Field Label                        | Field Name                |
|------------------------------------|---------------------------|
| ADELI ID                           | adeliv                    |
| AMS ID                             | ams_idv                   |
| Autorisations ID                   | autorisations_idv         |
| BIG Number                         | big_numv                  |
| BIG Number 2                       | big_num_2v                |
| CMS Physician Profile ID           | cms_physician_profile_idv |
| GCD ID                             | gdc_idv                   |
| GLN ID                             | gln_idv                   |
| GMC ID                             | gmc_idv                   |
| HPCP ID                            | hcpc_idv                  |
| HPR ID                             | hpr_idv                   |
| INAMI ID                           | inami_idv                 |
| LANR ID                            | lanrv                     |
| License                            | license_numberv           |
| Link ID                            | link_vidv                 |
| Medical Council ID                 | medical_council_idv       |
| Network Entity ID                  | vidv                      |
| NPI                                | npi_numv                  |
| Official College of Biologists ID  | cgcob_idv                 |
| Official College of Dentists ID    | cgcod_idv                 |
| Official College of Nurses ID      | cgcoe_idv                 |
| Official College of Pharmacists ID | cgcof_idv                 |
| Order of Doctors ID                | odm_idv                   |
| Order of Dentists ID               | odd_idv                   |
| Order of Nurses ID                 | ode_idv                   |
| Order of Pharmacists ID            | odf_idv                   |

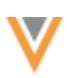

| Field Label                     | Field Name           |
|---------------------------------|----------------------|
| PSI ID                          | psi_idv              |
| PWZ ID - Dentist                | pwz_dentist_id       |
| PWZ ID - Doctor                 | pwz_idv              |
| PWZ ID - Nurse                  | pwz_nurse_idv        |
| PWZ ID - Pharmacist             | pwz_pharmacist_idv   |
| Registration ID                 | registration_idv     |
| RPPS ID                         | rppsv                |
| Stamp ID                        | stamp_idv            |
| Tax ID                          | hcp_tax_idv          |
| Vet ID                          | vet_registration_idv |
| Universal Identification Number | uinv                 |

# Add the ID search field to your widget

Administrators must add the ID search field to the widget configuration so it displays in the widget.

- 1. In the admin console, click **System Interfaces > Network Widgets**.
- 2. Select your search widget to open the configuration.
- 3. In the Entity Management section, there is an Advanced Search Field Selection heading on the HCO and HCP tabs. In one of the Sections, click + Add Field and choose the ID field from the list.

| HCO                                                                        | HCP                                                                                    |                                         |    |
|----------------------------------------------------------------------------|----------------------------------------------------------------------------------------|-----------------------------------------|----|
| ENTITY LABEL                                                               |                                                                                        |                                         |    |
| Personalize the entity na                                                  | ame for HCO.                                                                           |                                         |    |
| Language                                                                   | Singular Label                                                                         | Plural Label                            |    |
|                                                                            |                                                                                        | Health Care Organization                | 1  |
| English                                                                    | Health Care Organizations                                                              | Health Gale Organizations               |    |
| English ADVANCED SEARCH F Manage the section labe                          | Health Care Organizations                                                              | mum six fields can be added per section |    |
| English ADVANCED SEARCH F Manage the section labe SECTION 1                | Health Care Organizations                                                              | mum six fields can be added per section | ı. |
| English ADVANCED SEARCH F Manage the section labe SECTION 1  HCO Corporate | Health Care Organizations FIELD SELECTION Is and the filters within each section. Maxi | mum six fields can be added per section | ×  |

- 4. Save your changes.
- 5. Click **Generate Code**. Copy the code from **Step 1** and **Step 2** and send it to your web developer to update your internal application.

After the widget code is updated in your internal application, search widget users can use the ID field in the Advanced Search form.

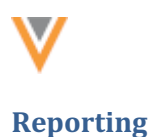

# **SQL** QUERY EDITOR

The LISTAGG() aggregate function now supports the WITHIN GROUP (ORDER BY <list type>) clause so you can specify the sort order of the aggregated values.

```
LISTAGG( [DISTINCT] aggregate_expression [, 'delimiter' ] )
  [ WITHIN GROUP (ORDER BY order_list) ]
```

#### **Example query**

```
SELECT LISTAGG(DISTINCT hcp_type_v, ', ') WITHIN GROUP (ORDER BY
hcp_type_v)
FROM hcp
```

#### **Example result**

The results are sorted alphabetically by HCP type.

A, D, DT, N, NU, O, P, PH, R, S, T

For more information about the LISTAGG function, see the SQL functions topic in the *Veeva Network Online Help*.

#### **Veeva OpenData subscriptions**

## **HIN IDs For HCOs**

In the United States, a license is required if you want to receive Health Industry Number (HIN) IDs. For compliance, Veeva OpenData can provide HIN data only to customers that have a HIN license. Previously, HIN ID data was available to all customers.

## **HIN subscription**

US Veeva OpenData subscriptions now contain the **Include HIN data** option that can be enabled if you have a HIN license. Enabling the HIN data subscription ensures that you continue to receive HIN IDs from Veeva OpenData when records are updated in your Network instance.

There is no extra cost for enabling this subscription and receiving this data.

#### Enable the HIN subscription

If you subscribe to OpenData for the United States and have a HIN license, the subscription will be enabled and you will continue to receive HIN data.

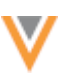

For new customers, the HIN subscription is disabled by default until a license is verified.

If you do not have a HIN license, the subscription cannot be enabled; the option will be dimmed on the US OpenData subscription. The hin\_v field can be managed locally; data change requests on the HIN ID will be sent to local data stewards.

The HIN field is useful for matching purposes.

## Data updater

#### **CUSTOM OBJECT SUPPORT**

The Data Updater feature now supports custom objects. Previously, only Veeva standard objects were supported for the Data Updater.

This enhancement is available by default if custom objects are enabled in your Network instance. To update custom objects, you must have access to the object through your data visibility profile.

## Update custom objects

You can update custom objects by uploading a file and choosing the custom object in the Data Updater job. Custom sub-object and custom relationship objects also display in the list if you have access to the root object.

| Vetwork Sear                                                                | ch by name, address, IDs, a                          | nd more   | ‡                | Ē            |
|-----------------------------------------------------------------------------|------------------------------------------------------|-----------|------------------|--------------|
| HOME INBOX MY REQUES                                                        | STS AD HOC MATCH                                     | REPORTS 🛩 | NETWORK EXPLORER | DATA UPDATER |
| 1 Upload                                                                    | File                                                 | 2         | File Summary     |              |
| Select Object *                                                             | -                                                    |           |                  |              |
| Source System *                                                             | Search                                               | Q         |                  |              |
| Does your file contain third<br>party data?<br>(Example: data licensed from | Health Care Professional<br>Health Care Organization |           |                  |              |
| File Upload                                                                 | Address                                              | )         |                  |              |
| <u>See Example</u>                                                          | Parent HCO                                           |           |                  |              |
|                                                                             | Study<br>Training                                    |           |                  |              |

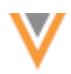

Custom objects can also be updated when you make changes to a related object; for example, if you upload an Address file, those changes can now update custom objects.

# Job Details (ID: 24426)

| Job Results             |                        |                 |
|-------------------------|------------------------|-----------------|
|                         | OTHER AFFECTED OBJECTS | UPDATED RECORDS |
| 3                       | HCP                    | 1               |
| ADDRESS RECORDS UPDATED | Employee               | 2               |

# More information

To learn how to update records using this feature, see the Data updater topic in the Veeva Network Online Help.

#### Match

## MATCH AGAINST VEEVA OPENDATA

The Match Against Veeva OpenData process can now find all possible matches in both your Network instance and the OpenData master instance and choose the highest ranked match.

When you use the Match against OpenData option in a source subscription or ad hoc match job, the match process first looks for matches to OpenData records that exist in your Network instance. If a match is found using any of the match rules, your locally managed record is merged into that Veeva OpenData record. Now, administrators can enable a setting so the match process will continue looking for a superior match (meaning that a record matches uses a higher ranked match rule) in the Veeva OpenData master instance, even if a match has already been found in your Network instance. This ensures that you have the best possible match.

## Enable Match against OpenData options

To direct the match process to continue looking for superior matches in the Veeva OpenData master instance, contact Veeva Support. Once enabled by Support, administrators can enable the **Consider records in OpenData Master** setting on the General Settings page.

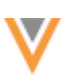

## Data export

# **CUSTOM KEY SOURCE**

Administrators and data managers can now filter target subscriptions to export records using the custom key source. This filter is similar to the existing Source System filter, but instead of exporting records based on the system that was used to load the data into Network, it exports the records based on the external source of the custom key, which can be different.

This is helpful if you use a single source subscription to load multiple custom key sources. To export specific records to downstream systems, you can filter on the external custom key source, not the source system that was used to load the source subscription.

Only active and inactive custom keys are supported; custom keys that are Source Deactivated will not be exported.

This enhancement is enabled by default in your Network instance.

## Example

Using a single source subscription, you load a file that includes records from two different sources: DMD and RM. You load the into Network using the ServiceCloud system; all source subscriptions are assigned to one system.

| first_namev | key_sourcec | key_valuec |
|-------------|-------------|------------|
| Bob         | DMD         | 001        |
| Maria       | RM          | 002        |
| Rajiv       | RM          | 003        |
| Sunny       | DMD         | 004        |

**Note:** When files are loaded through a source subscription, the custom key for the record is tied to the system that is assigned to the subscription (in this example, ServiceCloud), so the model map must be updated to define the custom key from the sources in your file instead; for example, DMD:HCP:001.

To update your downstream system with records from the DMD source only, filter your export options using the **Custom Key Source** field (custom key source type v).

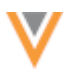

#### Health Care Organization Export Options

| <ul> <li>All F</li> <li>Sele</li> <li>R</li> </ul> | Records<br>of Records<br>ecords exported will mat | ch at least ONE of the follow | ing | condition groups. |   |   |
|----------------------------------------------------|---------------------------------------------------|-------------------------------|-----|-------------------|---|---|
| Gro                                                | up 1                                              |                               |     |                   |   | ж |
| FIE                                                | LD                                                | CONDITION                     |     | VALUE             |   |   |
| C                                                  | ustom Key Source 🔻                                | Equals                        | Ŧ   | DMD               | × |   |
| <b>+</b> A                                         | dd Condition                                      |                               |     |                   |   |   |

Only the records that have DMD as the custom key source (custom\_key\_source\_type\_v) in an active or inactive custom key are included in the export. If a record has a source deactivated custom key with DMD as the custom key source (custom\_key\_source\_type\_v), it will not be exported.

#### Filter the export

To filter a target subscription on custom key source:

- 1. In the Admin console, click **System Interfaces > Target Subscriptions**.
- 2. Select an existing subscription or create a new subscription.
- 3. In the applicable **Export Options** sections, choose **Select Records** and click **+ Add Condition**.
- 4. Define the following settings:
  - Field Choose Custom Key Source.
  - Condition Choose Equals.
  - Value Type the custom key sources for the records that you want to export. The source names are not case-sensitive.
- 5. **Save** your changes.

When the target subscription runs, the records that meet the custom key source filter will be exported to your downstream system.

#### Data model

#### **REFERENCE DATA**

Hebrew (HE) has been added as a new reference data language to support Israel (IL). The Network UI and data model for Israel is in English.

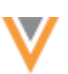

## **PRIMARY COUNTRY**

The primary country v field for HCP and HCO objects is now read-only throughout Network.

The primary country is defined when a record is created. Previously, the field was editable by a source subscription, the Network API, and on the profile page. If the primary country of a record is changed, problems can occur when the record is later updated or exported to downstream systems because the reference values will be out of sync. Reference data is managed by country so changing a record's primary country can make the existing reference values incorrect. Changing the primary country can also cause users to unexpectedly lose access to records because of their data visibility profile permissions.

# Impact to features

This update impacts the following Network features:

- **Profile page** The field will be read-only. A lock icon will display.
- **Data load** Changes to the primary country will be skipped but other updates will be processed as usual. A job warning displays in the **Job Error Log** on the Job Details page. The message will include the record's Network entity ID (VID) or the custom key so administrators or data managers can identify the problematic record.

Note: This behavior applies to all types of jobs, including merge requests.

- Network API Changes for the primary\_country\_v field will be denied. The response will display a failure message for the field.
- **Suspect matches** Matches cannot be created if the records have different countries. This is existing behavior.

## **Custom objects**

## **PROFILE LAYOUT EDITOR**

Administrators can now configure a profile layout to have two sections for the same relationship.

Custom relationship objects typically have one controlling object and one non-controlling object. In some cases, a relationship can have more than one controlling object or non-controlling object (arc relationships), or the same object can be both (recursive relationships). To support these complex custom relationships, the profile layout editor now supports having two sections for the same relationship so record profiles can display each related object.

This enhancement is enabled by default if custom objects are enabled in your Network instance.

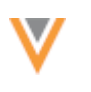

# Example

An employee can have a manager and they can have direct reports; in this custom relationship, the EMPLOYEE custom object is both the controlling object and non-controlling object (recursive relationship).

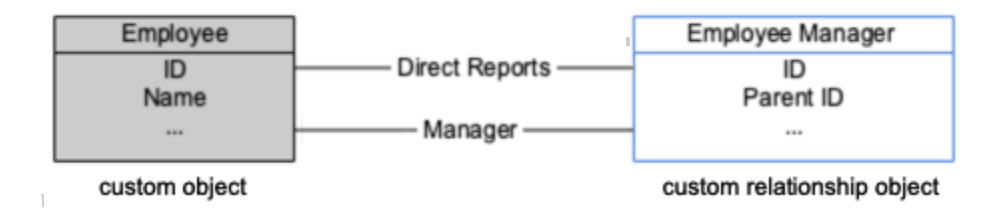

Previously, a custom relationship object could be added to a profile layout one time, so an EMPLOYEE record could display only one of the relationships - the manager or the direct reports.

Now, you can create two sections on the profile layout for the same custom relationship object so the profile page displays both sides of the relationship.

| Solution States                                                                                 | Smith 🟠<br>Employee<br>176649927039 |
|-------------------------------------------------------------------------------------------------|-------------------------------------|
| Primary Information<br>Managers<br>Direct Reports<br>Record Information<br>External Identifiers | ✓ Managers Frank Jones I *          |
|                                                                                                 | + New Manager                       |
|                                                                                                 | B Peter Miller C                    |
|                                                                                                 | B Bob Reilley C                     |
|                                                                                                 |                                     |

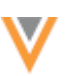

# Using the relationship labels

To be able to select the same custom relationship object more than once, the profile layout editor uses the labels that you defined for the controlling and non-controlling objects in the custom relationship object configuration.

## Example

In the EMPLOYEE example, the following labels are defined:

- When the EMPLOYEE is the non-controlling object, the controlling EMPLOYEE object is called *Direct Reports*.
- When the EMPLOYEE is the controlling object, the non-controlling EMPLOYEE object is called *Managers*.

| EMPLOYEE_MANAGE                                    | ERC                         |                | Cancel Export Save |
|----------------------------------------------------|-----------------------------|----------------|--------------------|
|                                                    |                             |                |                    |
| <ul> <li>Objects in this Relationsh</li> </ul>     | ip 😡                        |                |                    |
| Controlling Object Labels                          |                             |                |                    |
| When viewing these non-controlling<br>EMPLOYEEC    | objects                     |                |                    |
| You need to define labels to refer to<br>EMPLOYEEC | the controlling objects     |                |                    |
| Language                                           | Singular Label              | Plural Label   |                    |
| English •                                          | Direct Report               | Direct Reports |                    |
|                                                    |                             |                | + Add Language     |
| ▼ Non-Controlling Object La                        | bels                        |                |                    |
| When viewing these controlling obje<br>EMPLOYEEC   | cts                         |                |                    |
| You need to define labels to refer to<br>EMPLOYEEC | the non-controlling objects |                |                    |
| Language                                           | Singular Label              | Plural Label   |                    |
| English *                                          | Manager                     | Managers       |                    |

+ Add Language

The *Direct Reports* and *Managers* labels are used in the profile layout editor to distinguish these relationships.

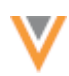

# Add the relationships to the profile layout

To add the custom relationship object to the profile layout:

- 1. In the Admin console, click **Data Model > Profile Layouts**.
- 2. Select your custom profile layout from the list. Veeva standard layouts are read-only.
- 3. Click + Add Section.
- 4. In the **Add Section** dialog, expand the **Object** list and select the controlling object label for the custom relationship object.

| Add Section   |                | ×   |
|---------------|----------------|-----|
| Object* 😡     | Employees 🔺    |     |
| Section ID* @ | Direct Reports |     |
| Description @ | Managers       |     |
| Labels* 🕢     | Custom Fields  |     |
|               | Addresses      | Add |

Note that these perspective labels display only for complex relationships (arc relationships and recursive relationships); for typical relationships, the relationship object label (for example, Employee Manager) would display.

5. In the new section, add the fields that apply to this relationship.

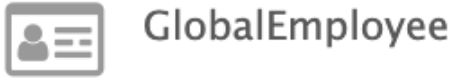

Global Employee Profile

Created On 2019-12-30 01:24:50 EST • Created by admin@verteo.veevanetwork.com

| + Add Section                               | Search fields | Q 🗘 |
|---------------------------------------------|---------------|-----|
| > Profile Header                            |               | Ŷ   |
| > Primary Information                       |               |     |
| ✓ Managers                                  |               |     |
| ✓ ♦ Employee Manager                        |               |     |
| V Employee                                  |               |     |
| V Entity Type of the non-controlling object |               |     |
| > 🍔 Custom Fields (Employee Manager) 0      |               |     |
| 🔍 Custom Keys                               |               |     |
| ✓ Direct Reports                            |               |     |
| ✓                                           |               |     |
| V Entity Type                               |               |     |
| V Employee                                  |               |     |
| > 🍔 Custom Fields (Employee Manager) 🕚      |               |     |

6. Repeat steps 4 and 5 to add the non-controlling object section.

# Profile page

After the profile layout is configured, the profile page displays the two sections for the custom relationship object.

| Solution Solution Sol | Smith ☆<br>Employee<br>r6649927039 |
|----------------------------------------------------------------------------------------------------|------------------------------------|
| Primary Information<br>Managers<br>Direct Reports                                                                                                    | ✓ Managers     Frank Jones ♂       |
| External Identifiers                                                                                                    | + New Manager                      |
|                                                                                                    | ~ Direct Reports                   |
|                                                                                                    | B Peter Miller C                   |
|                                                                                                    | B Tom Myers C*                     |
|                                                                                                    | Bob Reilley 🗷                      |

## **Network integrations**

#### **NETWORK BRIDGE**

The following enhancements have been added for the Network Bridge in this release.

**Note:** The previous version of the CRM bridge that uses the Network Subscription Process will be deprecated in Veeva CRM version 20R3. It will be replaced with the Network Bridge.

## Enabling and disabling subscriptions

Administrators and data managers can now disable Network Bridge subscriptions. This enhancement gives administrators more control for managing their Network Bridge subscriptions; for example, subscriptions that are no longer used, or that are seldom used, can be disabled so they no longer display on the subscription list page.

When a Network Bridge subscription is disabled, the following behavior occurs:

- Scheduled jobs do not run (in the Network UI or the API).
- Job triggers that are set for this subscription do not run.
- New job triggers cannot be added for the disabled subscription.
- The subscription is removed from the list on its subscription list page.

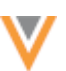

Network Bridge subscriptions can be enabled again after they have been disabled. When a disabled subscription is enabled again, any schedules or job triggers on the subscription will be active again; schedules will run at the set time and jobs will be triggered when the conditions are met.

#### **Disable subscriptions**

Subscriptions can be enabled or disabled in two ways:

• Network Bridge page - Click the icon in the Status column.

| Search subscription | ons         | Q Show Disa            | abled Subscriptions ( | 1)                         | Add             | Subscripti |
|---------------------|-------------|------------------------|-----------------------|----------------------------|-----------------|------------|
| NAME 🔺              | DATA SOURCE | COUNTRY                | SCHEDULE              | LAST JOB TIME              | LAST JOB STATUS | STATUS     |
| crm_bridge_au       | VCRM-APAC   | Australia (AU)         | Manual                |                            |                 | 0          |
| crm_bridge_es       | VCRM-EU     | Spain (ES)             | Manual                |                            |                 | ۲          |
| crm_bridge_gb       | VCRM-EU     | United Kingdom<br>(GB) | Scheduled             |                            |                 | ۲          |
| crm_bridge_us       | VCRM-US     | United States (US)     | Manual                | 2020-01-17<br>01:43:00 EST | COMPLETE        | ۲          |

• Network Bridge configuration page - Choose an option beside the Status heading.

| crm_bridg | ge_au        | Details                                       |          | Clone | Start | Cancel | Save |
|-----------|--------------|-----------------------------------------------|----------|-------|-------|--------|------|
| ▼ Details |              |                                               |          |       |       |        |      |
|           | Name<br>Type | crm_bridge_au                                 | iption Ø |       |       |        |      |
|           | Status       | <ul> <li>Enabled</li> <li>Disabled</li> </ul> |          |       |       |        |      |

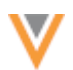

#### Manage disabled subscriptions

After a Network Bridge subscription is disabled, it no longer displays in the list on the Network Bridge page; only **Enabled** subscriptions display by default. The **Show Disabled Subscriptions** checkbox displays a count if there are any disabled subscriptions. Click the checkbox to add disabled subscriptions back to the list.

| Search subscription | ons         | Q Show Disa            | abled Subscription | s (1)                      | Add             | Subscription |
|---------------------|-------------|------------------------|--------------------|----------------------------|-----------------|--------------|
| NAME +              | DATA SOURCE | COUNTRY                | SCHEDULE           | LAST JOB TIME              | LAST JOB STATUS | STATUS       |
| crm_bridge_es       | VCRM-EU     | Spain (ES)             | Manual             |                            |                 | ۲            |
| crm_bridge_gb       | VCRM-EU     | United Kingdom<br>(GB) | Scheduled          |                            |                 | ۲            |
| crm_bridge_us       | VCRM-US     | United States (US)     | Manual             | 2020-01-17<br>01:43:00 EST | COMPLETE        | ۲            |

If **Show Disabled Subscriptions** is not selected, disabled subscriptions cannot be found using the search field.

## Network Bridge page

The Network Bridge page is updated to include the country and status for each subscription in the list.

| Search subscription | ons         | Q Show Disa            | abled Subscriptions (1 | )                          | Add             | Subscripti |
|---------------------|-------------|------------------------|------------------------|----------------------------|-----------------|------------|
| NAME 🔺              | DATA SOURCE | COUNTRY                | SCHEDULE               | LAST JOB TIME              | LAST JOB STATUS | STATUS     |
| crm_bridge_au       | VCRM-APAC   | Australia (AU)         | Manual                 |                            |                 | 0          |
| crm_bridge_es       | VCRM-EU     | Spain (ES)             | Manual                 |                            |                 | ۲          |
| crm_bridge_gb       | VCRM-EU     | United Kingdom<br>(GB) | Scheduled              |                            |                 | ۲          |
| crm_bridge_us       | VCRM-US     | United States (US)     | Manual                 | 2020-01-17<br>01:43:00 EST | COMPLETE        | ۲          |